## SOKAWiFi 接続方法 Android

## 初回接続

1. 設定画面を開き、[ネットワークとインターネット]をタップし、[Wi-Fi]をタップします。

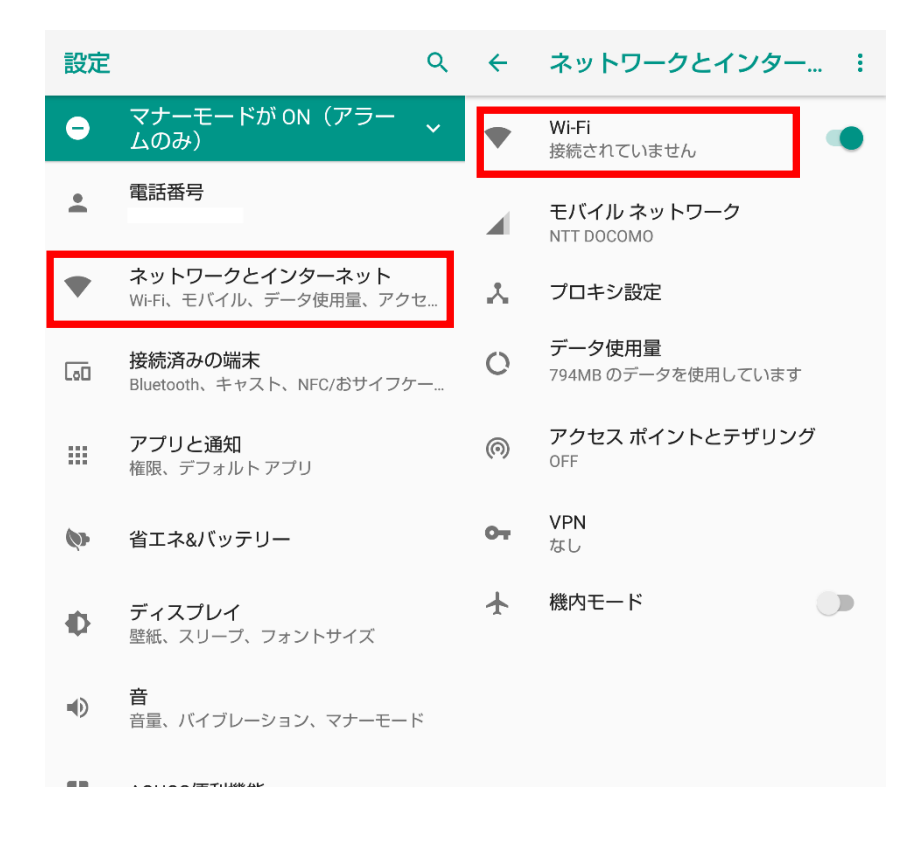

## 2. 一覧に表示されている[SOKAWiFi]をタップします。

※[SOKAWiFi]が表示されていない場合は[SOKAWiFi\_bg]をタップします。

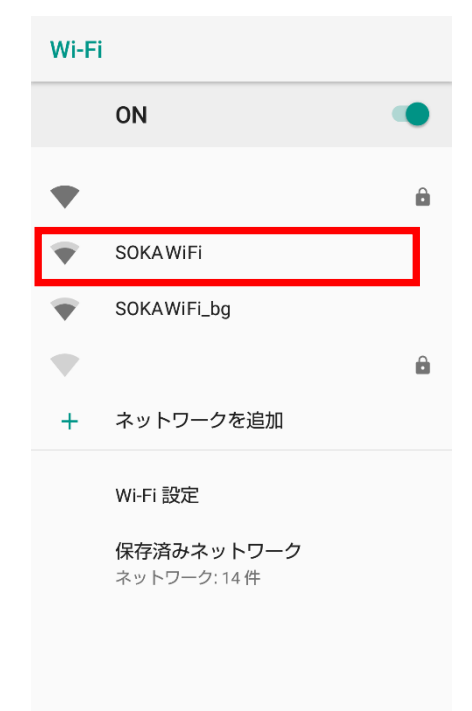

画面上部に[WiFi ネットワークにログイン]と表示されましたらタップします。
通知を閉じてしまった場合は WiFi 一覧の[SOKAWiFi]をタップしてください。
ログイン画面が表示されましたらユーザー名、パスワードを入力し、[Login]をタップします。
インターネットに接続できることを確認してください。

| ⑦? Androidシステム<br>Wi-Fiネットワークにログイン<br>"SOKAWIFI" |                                   | ネットワークにログイン<br>https://sokawifi.soka.ac.jp |  |  |
|--------------------------------------------------|-----------------------------------|--------------------------------------------|--|--|
|                                                  | ON 🔹                              |                                            |  |  |
| Ŧ                                                | SOKAWiFi<br>ネットワークにログインしてください     | Soka University Authentication<br>System   |  |  |
| ٠                                                | 8                                 |                                            |  |  |
| ▼<br>▼                                           |                                   |                                            |  |  |
| Ŧ                                                | â                                 |                                            |  |  |
| $\mathbf{\nabla}$                                | Â                                 |                                            |  |  |
| +                                                | ネットワークを追加                         | User                                       |  |  |
|                                                  | Wi-Fi 設定                          | Login                                      |  |  |
|                                                  | <b>保存済みネットワーク</b><br>ネットワーク: 11 件 |                                            |  |  |
|                                                  | $\triangleleft$ $\bigcirc$ $\Box$ |                                            |  |  |

## 次回接続

1. SOKAWiFi に接続後、通知バーをタップもしくは WiFi 一覧の[SOKAWiFi]をタップ。

[ログイン]をタップしログイン画面を表示し、ログインします。

| ⑦? Androidシステム<br>Wi-Fiネットワークにログイン<br>"SOKAWiFi" |                               | ÷                       | SOKAWiFi  |                     |
|--------------------------------------------------|-------------------------------|-------------------------|-----------|---------------------|
|                                                  | ON 🌑                          |                         |           |                     |
| ¥                                                | SOKAWiFi<br>ネットワークにログインしてください |                         | <b>ب</b>  | ットワークにロシィ<br>してください |
| •                                                | â                             |                         | 削除        | ログイン                |
| •                                                |                               | $\overline{\mathbf{v}}$ | 電波強度      | 強                   |
| Ŧ                                                |                               | Ŕ                       | 周波数       | 5GHz                |
| •                                                | <b>a</b>                      | Ê                       | セキュリティ    | なし                  |
| +                                                | ネットワークを追加                     |                         | ネットワークの詳緒 | i<br>Π              |
|                                                  | Wi-Fi 設定                      |                         | MACアドレス   |                     |
|                                                  | 保存済みネットワーク                    |                         | IPアドレス    |                     |
|                                                  | ネットワーク:11件                    |                         | ゲートウェイ    |                     |
|                                                  | ⊲ O □                         |                         | サブネット マス  | ク                   |